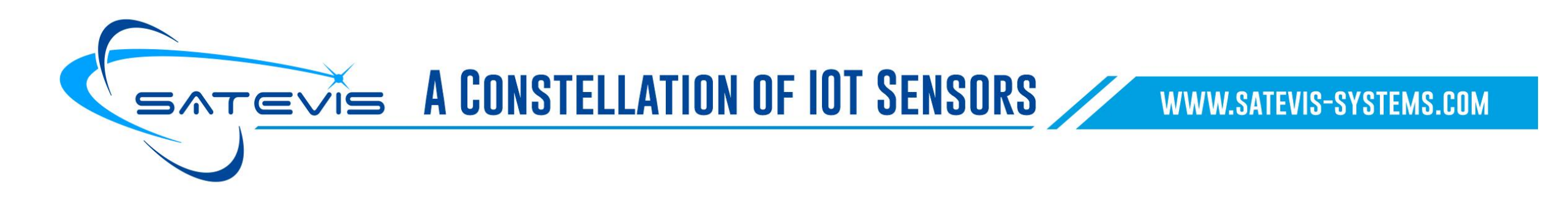

# How to update your Firmware on your Satevis<sup>®</sup> device

# V1.1/15.03.2024

## Pre-conditions for Firmware Update :

- Battery Power should be powered off
- Your Satevis<sup>®</sup> device should be connected to your PC through USB –M8 Cable adapter
- STM32 Cube Programmer should be installed on your PC (you can download it from our FTP access)

1. Connect your Satevis<sup>®</sup> device to your PC with the USB/M8 cable adapter provided with it. The M8 plug comes with a positioning notch, insert it with the marking **' Signal => '** on the top side.

Use the device manager to check which COM PORT is used (enter Device Manager on your search engine).

Satevis<sup>®</sup> Device integrates the latest CH343 USB Chipset

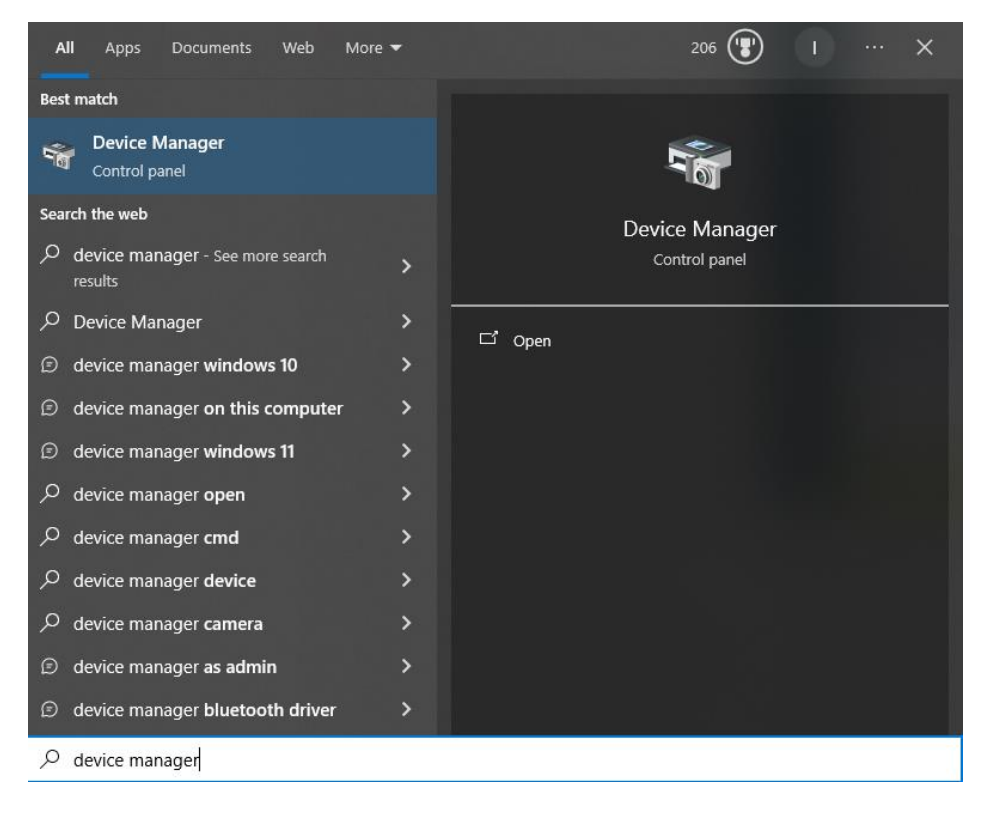

| 📇 Device Manager                                     | _ | > |
|------------------------------------------------------|---|---|
| File Action View Help                                |   |   |
| Þ ➡   ☶      👔 📻   🖳 💺 🗙 ④                           |   |   |
|                                                      |   |   |
| Audio inputs and outputs                             |   |   |
| Cameras                                              |   |   |
|                                                      |   |   |
| > Disk drives                                        |   |   |
| Display adapters                                     |   |   |
| > 🔤 Human Interface Devices                          |   |   |
| > 🖷 IDE ATA/ATAPI controllers                        |   |   |
| > 🚡 Imaging devices                                  |   |   |
| > Keyboards                                          |   |   |
| Mice and other pointing devices                      |   |   |
| > 🛄 Monitors                                         |   |   |
| > 🚽 Network adapters                                 |   |   |
| 🗸 🛱 Ports (COM & LPT)                                |   |   |
| 🛱 Communications Port (COM1)                         |   |   |
| 💭 Intel(R) Active Management Technology - SOL (COM3) |   |   |
| USB-Enhanced-SERIAL CH343 (COM16)                    |   |   |
| USB-SERIAL CH340 (COM14)                             |   |   |
| > 🚍 Print queues                                     |   |   |
| > 🖻 Printers                                         |   |   |
| > Processors                                         |   |   |
| > Software devices                                   |   |   |
| Sound, video and game controllers                    |   |   |
| > 🚘 Storage controllers                              |   |   |
| > 🏣 System devices                                   |   |   |
| III Universal Serial Rus controllers                 |   |   |

## Launch STM32 CubeProgrammer

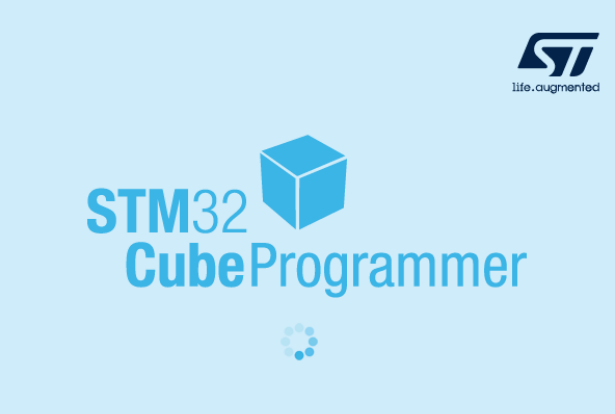

#### **Click on Erasing and Programming on the menu** Select UART communication from the scroll list Prg STM32CubeProgrammer × f 🕨 \* 57 STM32 Data Information Notice Memory & File e liting Not connected UART Memory & file editina UART configuration Lerasing & programming Find Data ize 0x400 Data width 32-bit 0x Port COM16 C OB Option bytes Baudrate 921600 CPU MCU core Parity Even Data bits swv Serial Wire Viewer Stop bits 🧭 Secure Programming No data to display Flow control DTR 0 Read Unprotect (MCU) TZEN Regression (MCU) (Palculator 🔝 Fault Analyzer - BETA Target information 4 M16, it may be used by another application or port name is invalid. Board ned with the HWrst reset mode P Device External loaders Type Device ID Full chip erase M16, it may be used by another application or port name is invalid Revision ID Flash size CPU (?) Help **Bootloader Version**

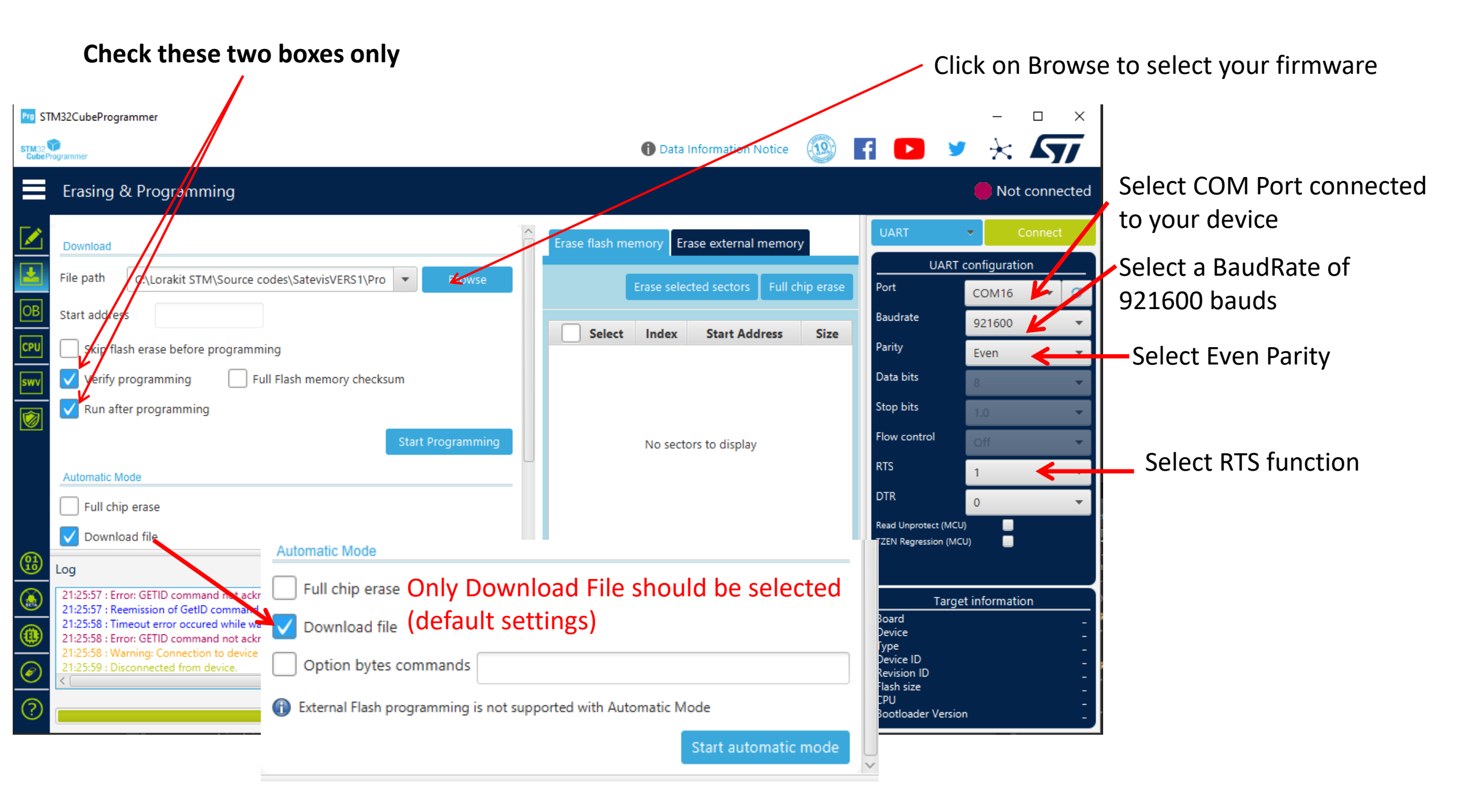

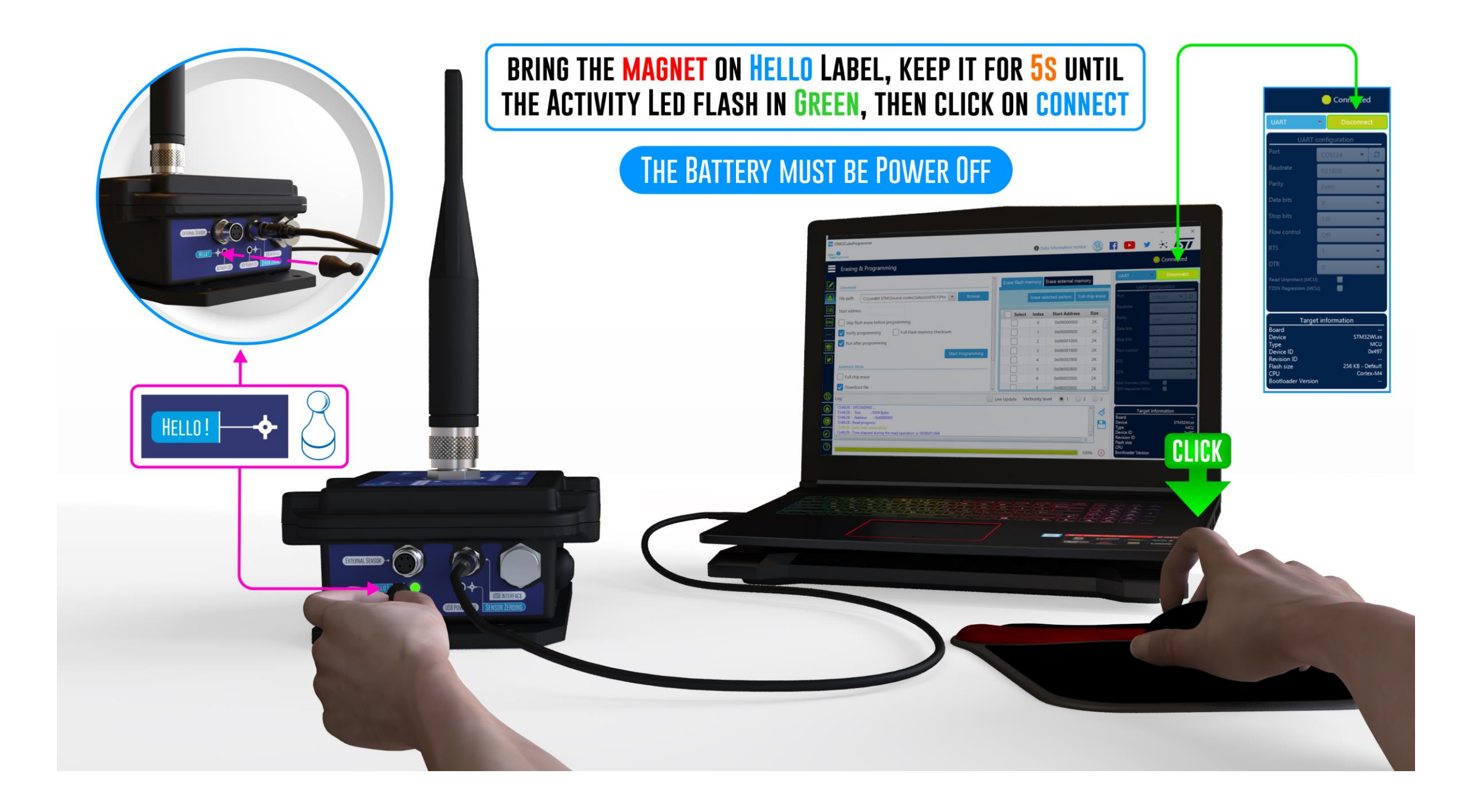

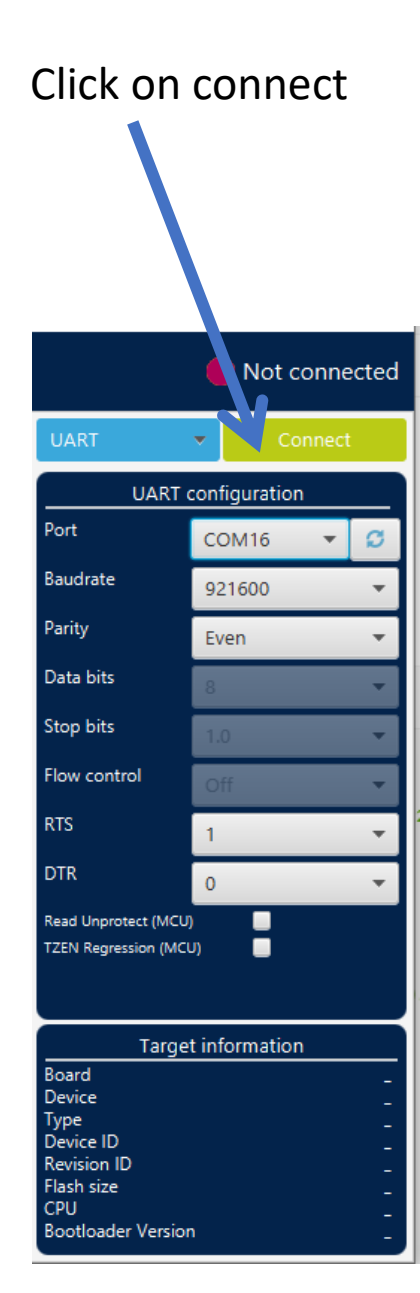

#### The status LED will switch to green color, your Satevis® device is now connected Prg STM32CubeProgrammer $\sim$ STM32 🐵 F 🕨 \* 57 Data Information Notice Erasing & Programming Connected Erase external memory Frase flash memory Download File path C:\Lorakit STM\Source codes\SatevisVERS1\Pro Start address Select Index Start Address Size Skip flash erase before programming 0 0x08000000 2K Verify programming Full Flash memory checksum 0x08000800 1 2K Run after programming 2 0x08001000 2K 3 0x08001800 2K 4 0x08002000 2K Automatic Mode 5 0x08002800 2K Full chip erase 0x08003000 6 2K 🗸 Download file 0x08003800 7 2K 1 2 3 Live Update Verbosity level Log 20:05:25 : UPLOADING . Target information < 20:05:25 : Size : 1024 Bytes Board 20:05:25 : Address : 0x8000000 P Device STM32WLxx 20:05:25 : Read progress: Type Device ID MCU 0x497 20:05:26 : Time elapsed during the read operation is: 00:00:01.052 Ø) Revision ID Flash size 256 KB - Default CPU Cortex-M4 **Bootloader Version** 100% $(\mathbf{x})$

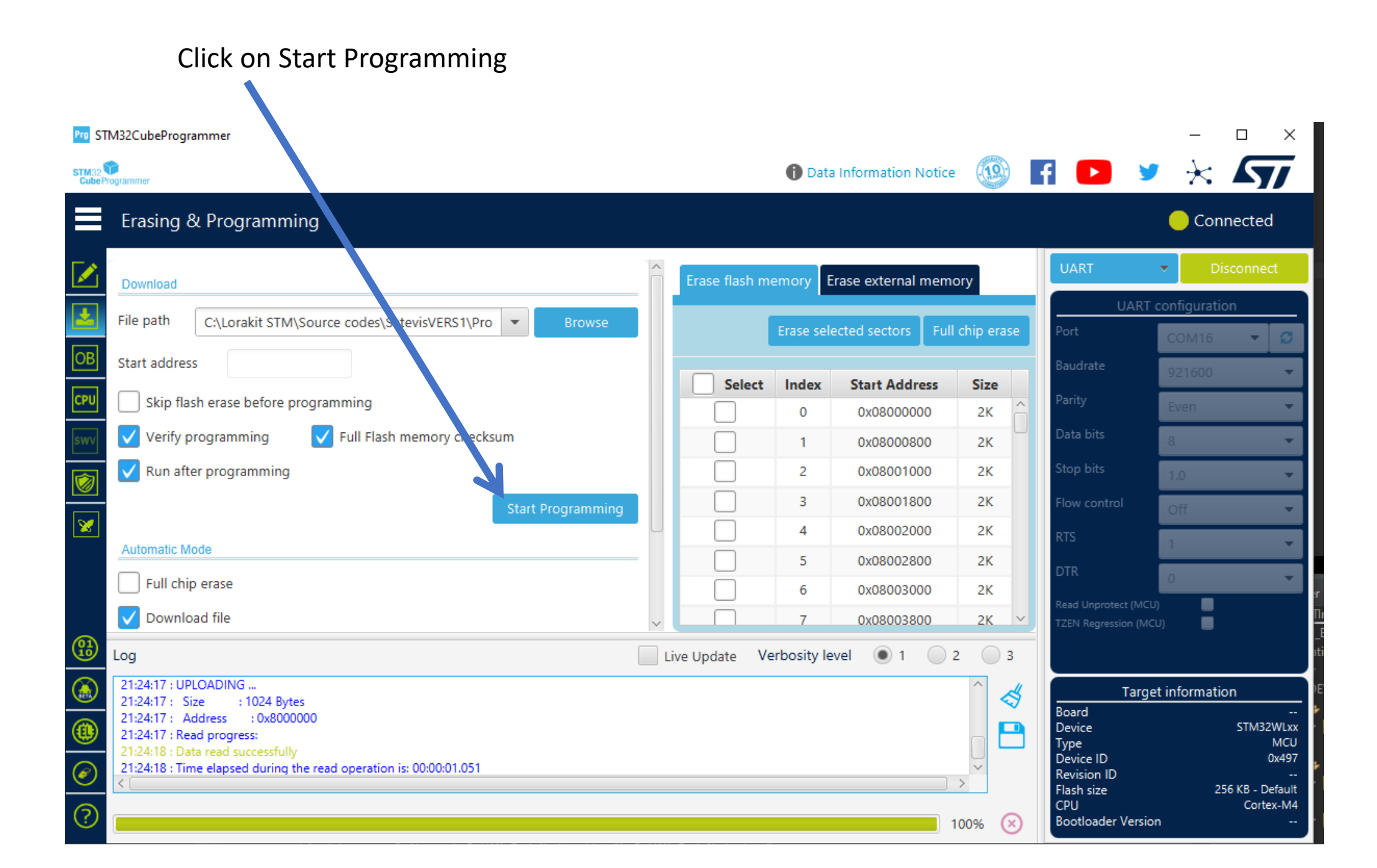

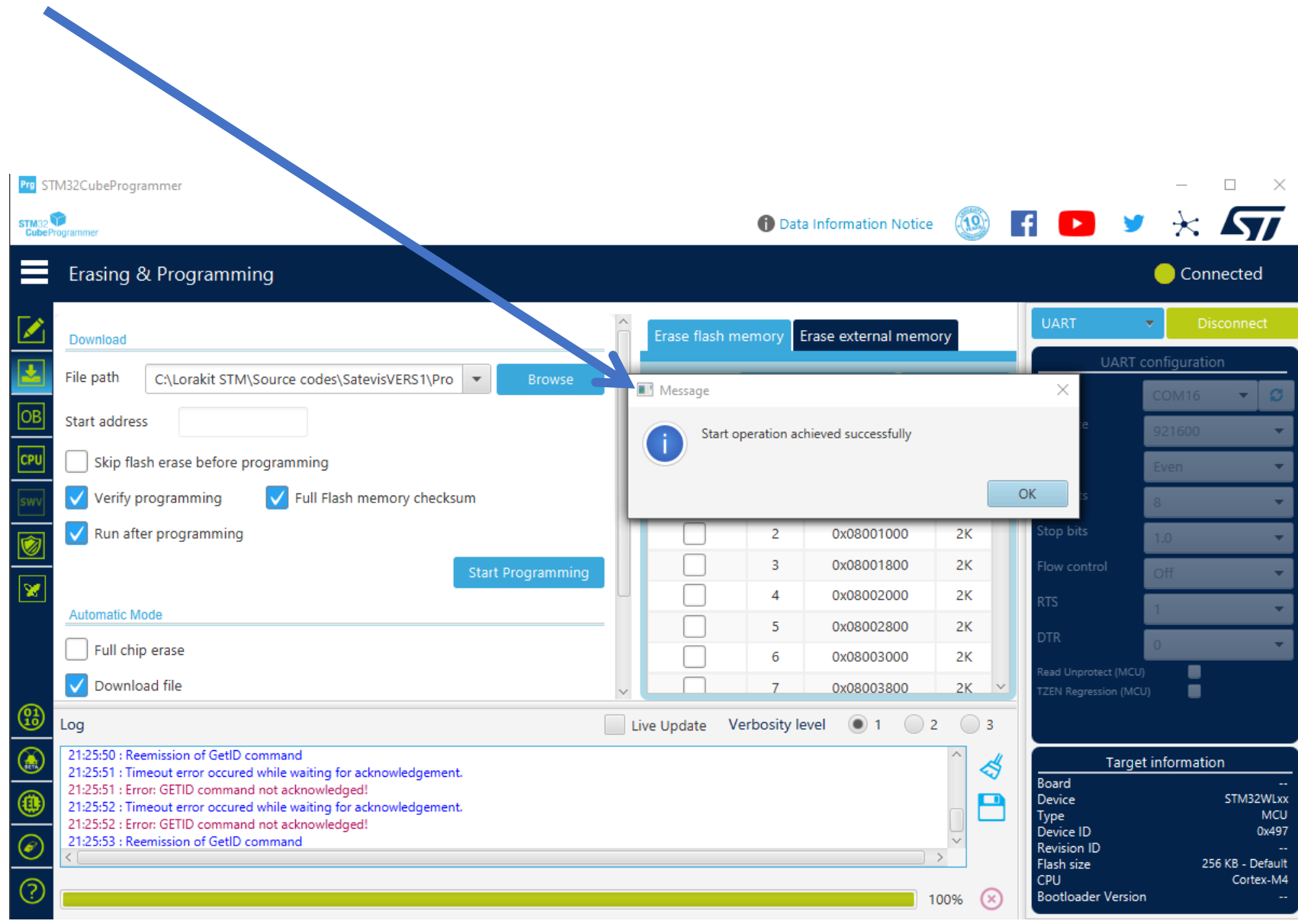

### This Pop-up window will appear : 'Start Operation was successful '

| s inisz cuberrogrammer                                                                                                    |                                                                            | 1                                                                                                  |                             |     |
|----------------------------------------------------------------------------------------------------|----------------------------------------------------------------------------|----------------------------------------------------------------------------------------------------|-----------------------------|-----|
| STM32                                                                                                    | 1 Data Information Notice                                                  | FI 🔼 🎽 🔆 🏹                                                                                         |                             |     |
| Erasing & Programming                                                                                                    |                                                                            | Not connected                                                                                      |                             |     |
| Download                                                                                                    | Erase flash memory Erase external memory                                   | UART Connect                                                                                       |                             |     |
| File path C:\Lorakit STM\Source codes\SatevisVERS1\Pro  Browse Browse                                                                       | Warning                                                                    |                                                                                                    |                             |     |
| OB     Start address       CPU     Skip flash erase before programming                                                                      | Warning: Connection to device 0x497 is lost                                | e 921600 👻<br>Even 👻                                                                               |                             |     |
| 🗤 Verify programming Verify programming                                                                                                    |                                                                            | OK IS 8                                                                                            |                             |     |
| Run after programming Start Programming                                                                                                    | No sectors to display                                                      | Stop bits 1.0  Flow control Off                                                                    |                             |     |
| Automatic Mode                                                                                                    | _                                                                          | RTS 1                                                                                              |                             |     |
| Full chip erase                                                                                                    |                                                                            | DTR 0                                                                                              |                             |     |
| ✓ Download file                                                                                                    | v                                                                          | Read Unprotect (MCU)<br>TZEN Regression (MCU)                                                      |                             |     |
| Log                                                                                                    | Live Update Verbosity level   1 2 3                                        |                                                                                                    |                             |     |
| 21:25:57 : Error: GETID command not acknowledged!           21:25:57 : Reemission of GetID command                                          | ^ <b>4</b>                                                                 | Target information                                                                                 |                             |     |
| (1)         21:25:58 : Timeout error occured while waiting for acknowledgement.           21:25:58 : Error: GETID command not acknowledged! |                                                                            | Board _<br>Device _<br>Type                                                                        |                             |     |
| 21:25:58 : Warning: Connection to device 0x497 is lost<br>21:25:59 : Disconnected from device.                                              |                                                                            | Device ID -                                                                                        |                             |     |
|                                                                                                    | Log                                                                        |                                                                                                    | Live Update Verbosity level | • 1 |
|                                                                                                    | 21:25:57 : Reem<br>21:25:58 : Time:                                        | nission of GetID command<br>out error occured while waiting for acknowledgement.                   |                             |     |
| Wait Until the end of                                                                                                    | 21:25:58 : Error<br>21:25:58 : Warn<br>21:25:58 : Warn<br>21:25:59 : Dicor | GETID command not acknowledged!<br>Ingl: Connection to device 0x497 is lost<br>meeted from device. |                             |     |
| device disconnection                                                                                                    |                                                                            |                                                                                                    |                             |     |
|                                                                                                    |                                                                            |                                                                                                    |                             |     |
|                                                                                                    |                                                                            |                                                                                                    |                             |     |

You can disconnect and reconnect your device, it will start to work with a new firmware.

## Warning :

If your Satevis<sup>®</sup> device is accidentally disconnected from the USB during the firmware programming, the electronic board will be corrupted, and you need to use a specific Hardware adapter to program it again. Please contact us to order it.

If you fail to upload a firmware , restart your device and make sure the battery power is off.